Ŧ··

# AKTIVIERUNG

## **ERLEBEN, WAS VERBINDET.**

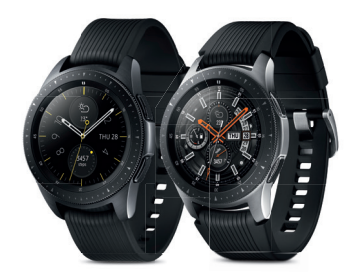

# Samsung Galaxy Watch DIE BESTE VERBINDUNG

Ob als Trainingspartner, Mode-Accessoire oder Alltagsassistent: Die neue Samsung Galaxy Watch mit eingebauter eSIM (embedded SIM) macht an Ihrem Handgelenk immer eine gute Figur. Erleben Sie mit ihr das beste Telekom Netz unterwegs auch ohne Smartphone.

Um Ihre neue Samsung Galaxy Watch mit Ihrem bestehenden Mobilfunkvertrag der Telekom zu verbinden, benötigen Sie eine MultiSIM. Damit erweitern Sie Ihren Telekom Mobilfunkvertrag um zusätzliche SIM-Karten/eSIM-Zugangsprofile und sind somit auf mehreren Geräten parallel erreichbar. Die Vorteile der Telekom MultiSIM für Sie im Überblick

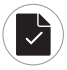

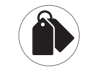

Fine Rufnummer, Tarif und Rechnung für alle Karten

Zugebuchte Optionen gelten für alle Karten

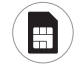

der SIM-Karten in andere

Geräte

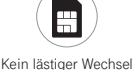

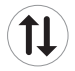

Paralleles Telefonieren. Surfen und E-Mailen

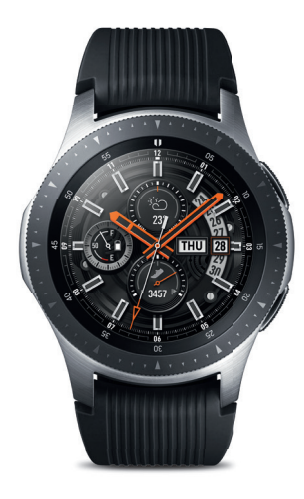

# In wenigen Schritten online

Verfügt Ihr Smartphone über Android Version 5.0 oder höher? Dann folgen Sie bitte den Anweisungen dieses Flyers, um Ihre Uhr einzurichten.

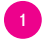

eSIM-Zugangsprofil aktivieren

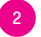

Samsung Galaxy Watch einrichten

### eSIM installieren

Sie nutzen ein iPhone mit mind. iOS 9.0? Diese Anleitung ist auch hierfür mit leichten Abweichungen geeignet. Oder wir übernehmen die Einrichtung per Telefon: **0800 33 02202** 

# eSIM-Zugangsprofil aktivieren

- Öffnen Sie die Internetseite www.telekom.de/sim-aktivierung
- Wählen Sie den Menüpunkt aus, der sich mit der MultiSIM-Aktivierung für Ihre eSIM Smartwatch beschäftigt.
- Aktivieren Sie das in diesem Paket mitgesendete eSIM-Zugangsprofil als neue MultiSIM. Wenn Sie bereits eine zusätzliche MultiSIM-Karte besitzen und diese für Ihre Samsung Galaxy Watch benutzen möchten, dann können Sie die bereits bestehende MultiSIM-Karte einfach austauschen.
- Achtung: Tauschen Sie bitte nicht die SIM-Karte, die Sie in Ihrem Smartphone verwenden, sondern immer nur die jeweils anderen SIM-Karten/ eSIM-Zugangsprofile (MultiSIM-Karten).
- Die Aktivierung des eSIM-Zugangsprofils ist nötig, um die **Samsung Galaxy Watch** für Anrufe, Apps und Nachrichten über das Mobilfunknetz nutzen zu können.

## Service-Hotline: 0800 33 02202

## 2 Samsung Galaxy Watch mit Ihrem Smartphone koppeln

1. Öffnen Sie die App Samsung Galaxy Wearable (Android) oder Galaxy Watch (iOS) auf Ihrem Smartphone.

2. Wählen Sie das Gerät aus, welches Sie koppeln möchten.

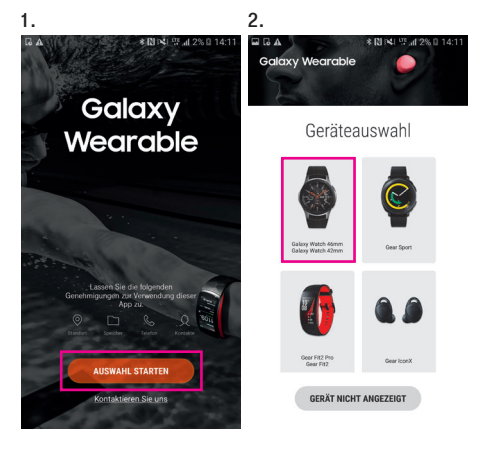

**3.** Wählen Sie das Gerät aus, für welches Sie eine Verbindung herstellen möchten.

4. Bestätigen Sie mit OK, um das Koppeln zu starten. Danach können Sie weitere Einstellungen vornehmen.

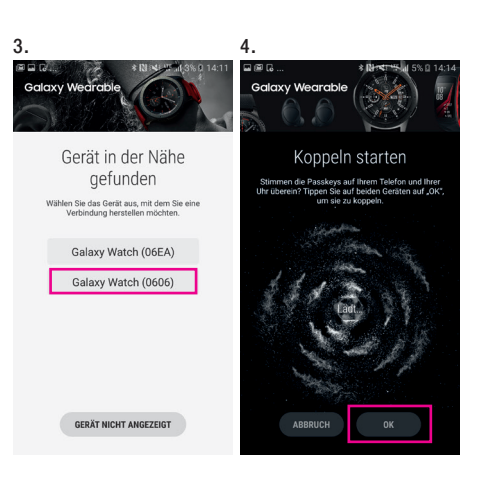

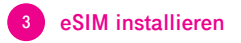

5. Richten Sie in der App ganz einfach den Mobildienst für Ihre Uhr ein, indem Sie auf Code verwenden klicken.

#### 5.1 5.2 s Di ba Galaxy Wearable Galaxy Wearable Mohildienst für Ihre I Ihr Mobildienst für Ihre Uhr Bleihen Sie verbunden, indem Sie einen Bleiben Sie verbunden, wenn Sie Ihr Datentarif einrichten Telefon nicht dabei haben, indem Sie einen Datentarif einrichten Abonnement wird gesucht... Wenn Sie über einen OR-Code oder Aktivierungscode verfügen, tippen Sie auf den Link unten. Code verwenden Weitere Informationen erhalten Sie von Ibrem Dienstanbieter ABBRUCH ABBRUCH

 Scannen Sie mit Ihrem Smartphone den Aktivierungscode aus dem Schreiben der Telekom. Damit ist Ihr eSIM-Zugangsprofil aktiviert.

#### 6.

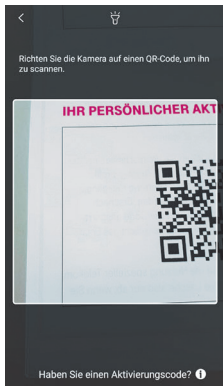

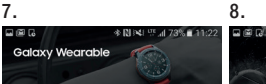

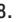

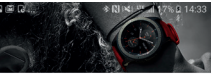

#### 4

Mobildienst für Ihre Uhr Laden Sie Informationen von Telekom de herunter um diesen Dienst einzurichten Ihre Uhr wird zur Einrichtung des neuen Netzes neu gestartet.

1

#### Sie sind startklar

Viel Spaß mit Ihrer Uhr!

ANLEITUNG

 Drücken Sie auf Herunterladen, um Ihr eSIM-Profil auf Ihrer Uhr zu installieren. Der Mobilfunkdienst für Ihre Uhr ist danach eingerichtet.

Herzlichen Glückwunsch! Die Samsung Galaxy Watch ist nun mit dem besten Telekom Netz verbunden

SPÄTER

HERUNTERLADEN

Voraussetzung für die Nutzung der Samsung Galaxy Watch im Mobilfunkmodus ist die Zubuchung einer MultiSIM mit einen monatlichen Grundpreis von 4,95 € pro Monat zu einem bestehenden Mobilfunkvertrag in einem MagentaMobil Tarif mit der Telekom Deutschland GmbH.\*

Voraussetzung für die Nutzung der **Samsung Galaxy Watch** ist mindestens Android Version 5.0 oder iOS 9.0 (ab iPhone 5).

\* Im Tarif MagentaMobil XL kostet die MultiSIM 29,95 € pro Monat.

Service Hotline: 0800 33 02202 Für Sie rund um die Uhr erreichbar.

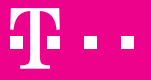

**ERLEBEN, WAS VERBINDET.**